## O<sub>2</sub>TV aktualizácia aplikácie a prihlásenie

Samsung TV

## Pri aktualizácii aplikácie postupujte podľa nasledujúcich krokov:

1. Stlačte tlačidlo Home na diaľkovom ovládači

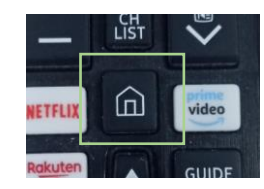

2. Pomocou diaľkového ovládača prejdite na položku APPS

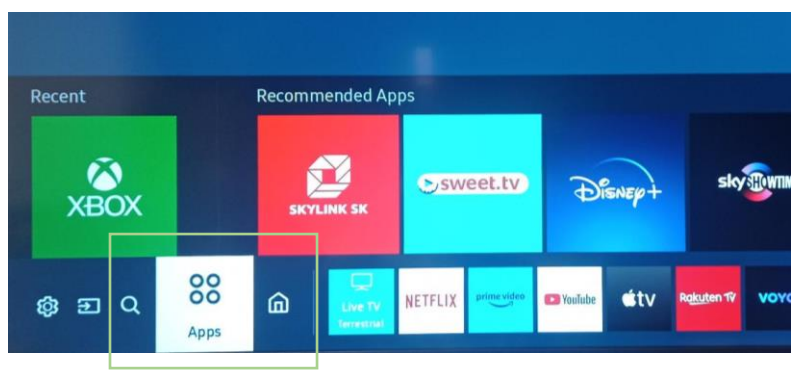

3. V ďalšom kroku prejdite na ikonku lupy a potvrďte

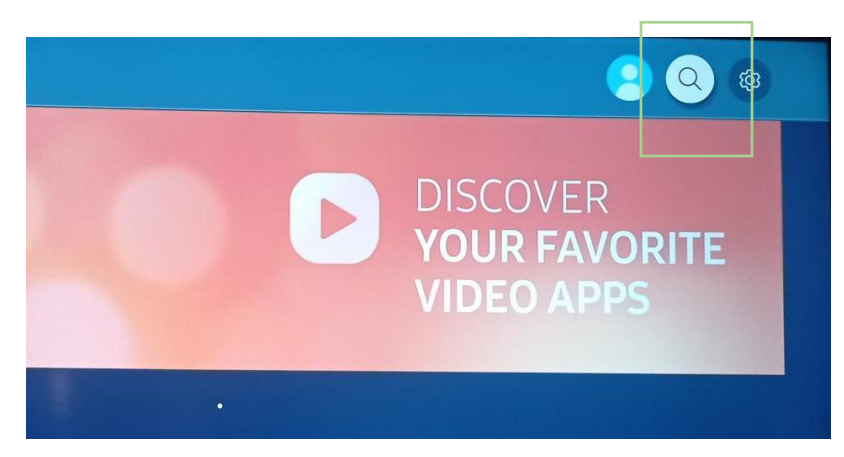

4. Do vyhľadávania zadajte O2 TV SK, vyberte aplikáciu O2 TV SK a potvrďte inštaláciu. Aplikáciu po inštalácii otvorte.

| O <sub>2</sub> TV<br>O2TV SK<br>Videss | *        |  | - |  |     |  |  |      |  |   |
|----------------------------------------|----------|--|---|--|-----|--|--|------|--|---|
|                                        | O2 TV SK |  |   |  |     |  |  |      |  |   |
|                                        | O2 TV SK |  |   |  |     |  |  |      |  |   |
|                                        |          |  |   |  |     |  |  |      |  | 0 |
|                                        |          |  |   |  |     |  |  |      |  | P |
|                                        |          |  |   |  |     |  |  |      |  | - |
|                                        |          |  |   |  |     |  |  |      |  | 1 |
|                                        | ۲        |  |   |  | 80) |  |  | Done |  | < |

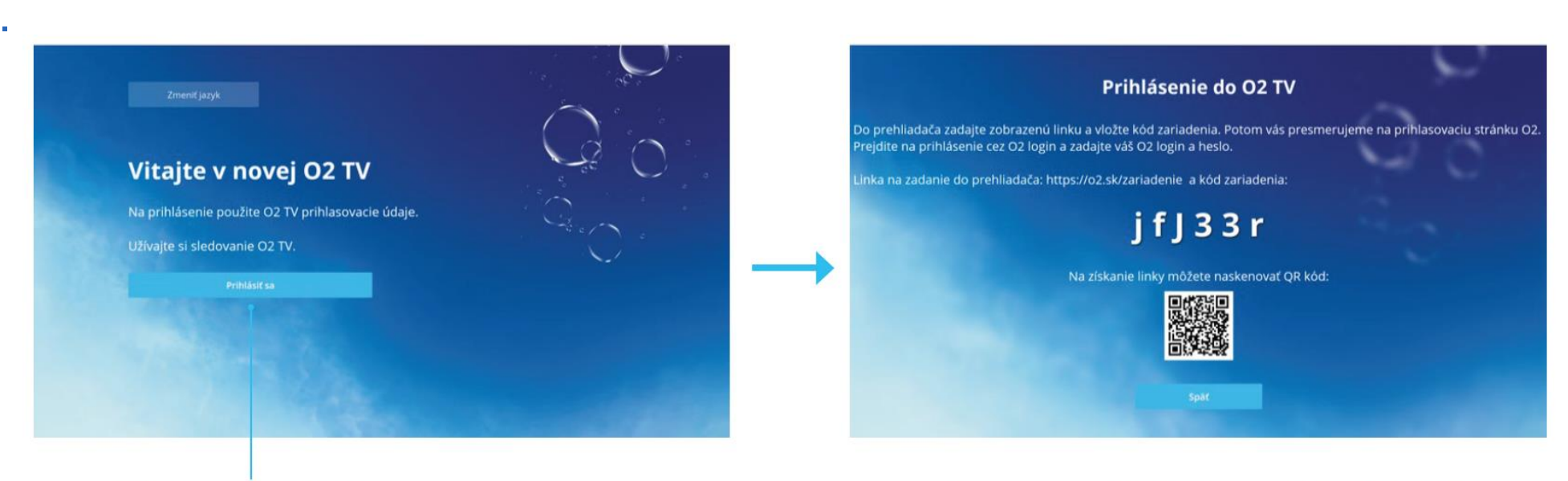

Kliknite na prihlásiť sa

Otvorte v prehliadači na mobile alebo PC stránku: www.o2.sk/zariadenie

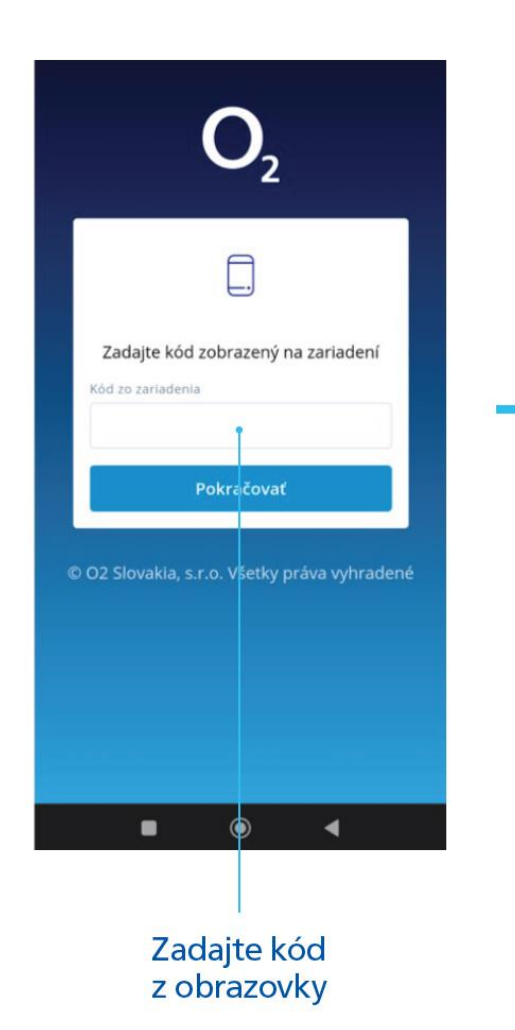

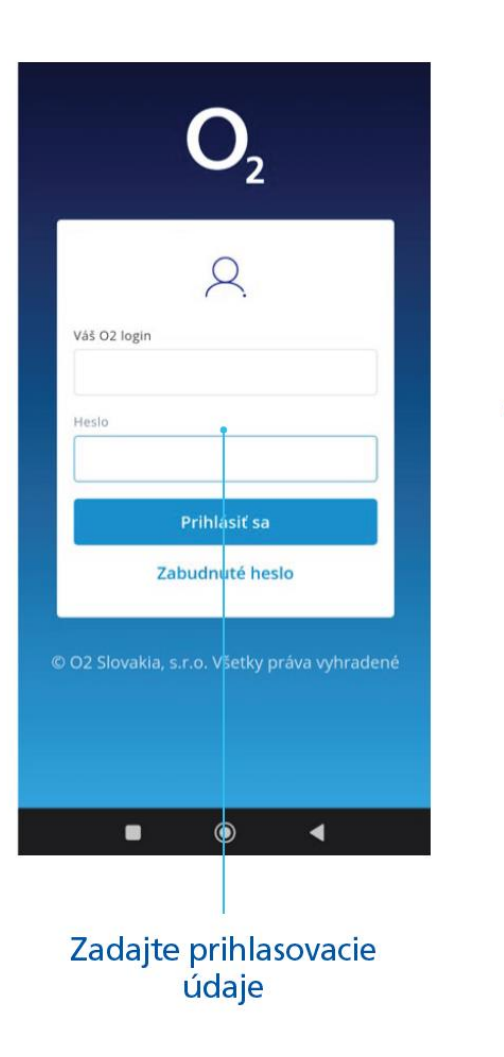

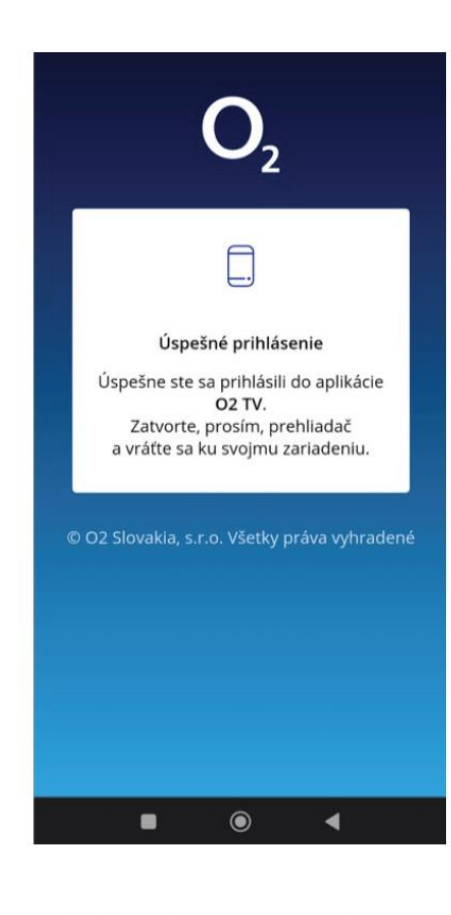

Potvrdenie o úspešnom prihlásení. Na TV sa vám otvorí aplikácia.

7.

12:50 - 13:50 ~ Prehrať i Detail Teraz v TV Dámsky klub SK DEJINY - Slovensk... Hranica Priatelia Chlapi neplačú Monk S5:Ep13 Joeyho taška S4:Ep7 Pan Monk jde na sv... Chcem pozerať seriály dokumenty akčné & slovenské

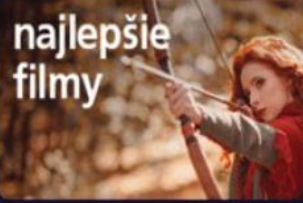

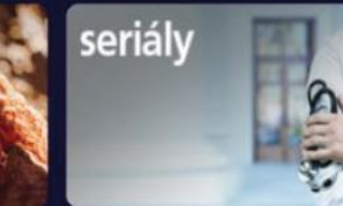

Najlepšie filmy

Seriály

Dokumenty

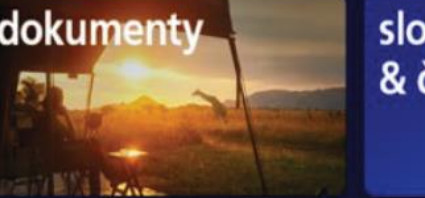

slovenske & české

Slovenské & České

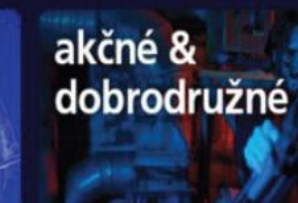

Akčné & Dobrodružné

Úspešne ste sa prihlásili. Užívajte si O<sub>2</sub> TV.